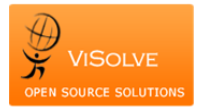

## Test Report for Computerized Provider Order Entry - 170.314 (a)(1)

Project Total Number of Test cases Test cases Passed Test cases Failed

Test Procedure Used

OpenEMR MU stage 2 QA 9 9 NIL

<u>170.304 (a)(1) - CPOE</u>

| Test case ID | Test case description            | Test case Procedure                           | Test Data                                | Expected Result                   | Actual Result                   | Status |
|--------------|----------------------------------|-----------------------------------------------|------------------------------------------|-----------------------------------|---------------------------------|--------|
|              |                                  | Medica                                        |                                          |                                   |                                 |        |
|              |                                  |                                               |                                          |                                   |                                 |        |
|              |                                  |                                               |                                          |                                   |                                 |        |
|              |                                  |                                               | 1. Simvastatin 20 mg tablet by mouth     |                                   |                                 |        |
|              |                                  |                                               | once daily; dispense 30, 1 refill        |                                   |                                 |        |
|              |                                  | 1. Login into the application                 | 2.Lorazepam 0.5 mg tablet by mouth       |                                   |                                 |        |
|              |                                  | 2. Select any patient                         | three times daily; dispense 20, 1 refill |                                   |                                 |        |
|              | Electronically Record Orders for | 3. Click on Edit under prescription title     | 3. Insulin Glargine 10 units once daily; | Entered medications should get    | Entered medications recorded    |        |
| TC_CPOE_5    | medications                      | 4. Enter the Test data and click save         | package of 5, 2 refills                  | stored without any omissions      | without any omissions           | PASS   |
|              |                                  |                                               |                                          |                                   |                                 |        |
|              |                                  | 1. Login into the application                 |                                          |                                   |                                 |        |
|              |                                  | 2. Select a patient to which medications      | Simvastatin 20 mg tablet by mouth        |                                   |                                 |        |
|              |                                  | are entered.                                  | once daily; dispense 30, 1 refill was    |                                   |                                 |        |
|              |                                  | 3. Click on Edit under prescription title     | changed to                               | Modified medication should get    |                                 |        |
|              | Electronically Change Orders of  | 4. Click on 'Edit' against the medication     | Atorvastatin 20 mg tablet by mouth       | stored correctly without any      | Modified medications stored     |        |
| TC_CPOE_10   | medications                      | which to be modified                          | once daily; dispense 30, 2 refills       | omissions                         | correctly.                      | PASS   |
|              |                                  |                                               |                                          |                                   |                                 |        |
|              |                                  | 1. Login into the application                 |                                          |                                   |                                 |        |
|              |                                  | 2. Select patient to which medications are    |                                          |                                   |                                 |        |
|              |                                  | entered and modified.                         |                                          | Recorded and modified list of     | Recorded and modified list of   |        |
|              | Electronically Access Orders of  | 3. Click on Edit under prescription title     |                                          | medications should get retrieved  | medications listed correctly    |        |
| TC_CPOE_15   | medications                      |                                               |                                          | without any omissions             | without any omissions           | PASS   |
|              | Laboratory Orders                |                                               |                                          |                                   |                                 |        |
|              |                                  | 1. Login into the application                 |                                          |                                   |                                 |        |
|              |                                  | 2. Select any patient                         | 1. Creatinine 24H renal clearance panel  |                                   |                                 |        |
|              |                                  | 3. Create a visit                             | Status: Pending                          |                                   |                                 |        |
|              |                                  | 4. Select Procedure order from                | 2. Cholesterol in HDL in serum or        |                                   |                                 |        |
|              |                                  | administration menu                           | plasma Status: Pending                   | E dans dieben als andere die eite | Foto and to be and an an and ad |        |
|              | Electronically Record Orders for | 5. Enter the lab orders in Test data and      | 3. Fasting glucose in serum or plasma    | Entered lab orders should get     | Entered lab orders recorded     |        |
| TC_CPOE_20   | medications                      | save                                          | Status: Pending                          | stored without any omissions      | without any omissions           | PASS   |
|              |                                  | 1 Login into the application                  |                                          |                                   |                                 |        |
|              |                                  | 2. Select a patient to who orders are         | Cholostorol in HDL in sorum or plasma    |                                   |                                 |        |
|              |                                  | recorded                                      | was changed to                           | Modified lab, orders should get   |                                 |        |
|              | Electronically Change Orders of  | 3 Select the corresponding Visit              | Cholesterol in LDL in serum or plasma    | stored correctly without any      | Modified lab orders stored      |        |
| TC CPOF 25   | medications                      | 4. Edit the lab order placed as per test data | by direct assay                          | omissions                         | without any omissions           | DASS   |
|              |                                  | 1 Login into the application                  |                                          |                                   |                                 | 17455  |
|              |                                  | 2 Select a patient to who orders are          |                                          | Recorded and modified list of lab | Recorded and modified list of   |        |
|              | Electronically Access Orders of  | recorded                                      |                                          | orders should get retrieved       | lab orders are listed correctly |        |
| TC CPOE 30   | medications                      | 3. Select the corresponding Visit             |                                          | without any omissions             | without any omissions           | PASS   |
|              |                                  | Radiology                                     | Orders                                   |                                   |                                 |        |
|              |                                  | 1. Login into the application                 |                                          |                                   |                                 |        |
|              |                                  | 2. Select any patient                         |                                          |                                   |                                 |        |
|              |                                  | 3. Create a visit                             |                                          |                                   |                                 |        |
|              |                                  | 4. Select Procedure order from                | 1. Radiologic examination knee 3 views   |                                   |                                 |        |
|              |                                  | administration menu                           | Status: Pending                          |                                   | Entered radiology orders        |        |
|              | Electronically Record Orders for | 5. Enter the radiology orders in Test data    | 2. CT head/brain w/o contrast material   | Entered radiology orders should   | recorded without any            |        |
| TC_CPOE_35   | medications                      | and save                                      | Status: Pending                          | get stored without any omissions  | omissions                       | PASS   |
|              |                                  | 1. Login into the application                 |                                          |                                   |                                 |        |
|              |                                  | 2. Select a patient to who orders are         |                                          |                                   |                                 |        |
|              |                                  | recorded.                                     |                                          |                                   |                                 |        |
|              |                                  | 3. Select the corresponding Visit             | CT head/brain w/o contrast material      | Modified radiology orders should  |                                 |        |
|              | Electronically Change Orders of  | 4. Edit the radiology order placed as per     | was changed to                           | get stored correctly without any  | Modified radiology orders       |        |
| TC_CPOE_40   | medications                      | test data                                     | CT head/brain w/ contrast material       | omissions                         | stored without any omissions    | PASS   |
|              |                                  | 1. Login into the application                 |                                          |                                   | Recorded and modified list of   |        |
|              |                                  | 2. Select a patient to who orders are         |                                          | Recorded and modified list of     | radiology orders are listed     |        |
|              | Electronically Access Orders of  | recorded.                                     |                                          | radiology orders should get       | correctly without any           |        |
| TC CPOE 45   | medications                      | 3. Select the corresponding Visit             |                                          | retrieved without any omissions   | omissions                       | PASS   |